# 手機派遣系統-轉運操作畫面

### 後台:新增派遣工作

| () 手機派遣系 | 系統         | × S 手機派遣系統            | 在 × 🔇 手機派)                 | <b>貴系統</b>   | × ③ 手機派遣系統             |                         | X |
|----------|------------|-----------------------|----------------------------|--------------|------------------------|-------------------------|---|
| € ⇒ G    | © 61.67.24 | 46.109/~hcweb/deliver | y/admin/taskl.php?target=r | equest&exp=& | qid=c20001&rid=c20002& | sid=c20003&Transfertc 🏠 | ٩ |
| 任務派      | 钱遣 已新      | 增!!!                  |                            |              |                        |                         | * |
| -        |            |                       |                            |              | Ť                      | 1                       |   |
|          | 是否爲急件      | 一般件                   |                            | 叫件時間         | 2012-03-03 08:30:24    |                         |   |
|          | 叫件公司       | 快捷1                   | 查詢                         | 叫件人          | Benson                 |                         |   |
|          | 電話         | 02-20001123           |                            | 分機           | 12                     |                         |   |
|          | 手機         | 0915-092123           |                            | 地址           | 台北市南京東路5段1<br>Googlet  | 地圖查詢                    |   |
|          | 取件公司       | 快捷2                   | 查詢                         | 取件人          | lisa                   |                         |   |
|          | 電話         | 02-20002123           |                            | 分機           | 11                     |                         |   |
|          | 手機         | 0935-765664           |                            | 地址           | 新北市板橋區路四川路<br>Googles  | 地圖查詢                    |   |
|          | 送件公司       | 快捷3                   | 查詢                         | 送件人          | Maggie                 |                         |   |
|          | 電話         | 02-20002123           |                            | 分機           | 12                     |                         |   |
|          | 手機         | 0936-999999           |                            | 地址           | 新竹路光復路1段10<br>Googles  | 地圖查詢                    |   |
|          | 件數         |                       |                            | 備註           |                        |                         |   |
|          | 派送司機       | 0223002               |                            | 來源站所         |                        | ¥                       |   |
|          |            |                       | 取消                         | 新增           |                        |                         |   |
|          |            |                       |                            |              |                        |                         |   |

### 手機:執行派遣工作

| 🌈 派遣系統 - ₩indows | s Internet Explorer                                                                                          |          |
|------------------|----------------------------------------------------------------------------------------------------|----------|
| 🕒 🗢 🖉 http://6   | 51.67.246.109/~hcv 💌 😽 🔀 Live Search                                                                         | <b>₽</b> |
| 檔案(E) 編輯(E) 檢補   | 見(Y) 我的最愛(A) 工具(I) 説明(H)                                                                                     |          |
| 😭 我的最愛 🔡 🕫       | 🌈 61.67.246.109 / localhost / hc 🌈 派遣系統 🗙                                                                    |          |
|                  |                                                                                                    | <b>_</b> |
|                  |                                                                                                    |          |
|                  | 20183                                                                                                    |          |
|                  |                                                                                                    |          |
|                  | 35件公司                                                                                                    |          |
|                  | 送件人                                                                                                    |          |
|                  | 備註                                                                                                    |          |
|                  |                                                                                                    |          |
|                  |                                                                                                    | _        |
|                  | 功能                                                                                                    |          |
|                  | 編號: <u>201203030001</u><br><b>已送達!!</b><br>編號: <u>201203030002</u><br><b>新憲遣任務!!</b><br>第一頁 上一頁 1 最末頁 共0筆/1頁 |          |
|                  | 請下載Gmail作為收件的訊息提示     test0002・電話:02-23110766                                                                |          |

#### 確認取件

| 🌈 濂遣系统 - ₩indows Internet E | xplorer                                       |                                                           |     |
|-----------------------------|-----------------------------------------------|-----------------------------------------------------------|-----|
| 🕒 🗢 🖉 http://61.67.246.109  | )/~hcweb/delivery/i                           | m/page_01_insid 💽 😽 🗙 🌠 Live Search                       | P • |
| 檔案(F) 編輯(E) 檢視(V) 我的        | 最愛( <u>A</u> ) 工具(]                           | D 說明(H)                                                   |     |
| 🙀 我的最愛 🔡 🕶 🏉 61.67.24       | 6.109 / localhost /                           | hc 🥖 派遣系統 🛛 🗙 🖌                                           |     |
|                             | 電話                                            | 02-20002123                                               |     |
|                             | 分機                                            | 12                                                        |     |
|                             | 手機                                            | 0936-999999                                               |     |
|                             | 地址                                            | 新竹路光復路1段100號                                              |     |
|                             | 件數                                            | 3                                                         |     |
|                             | 備註                                            |                                                           |     |
|                             | 條碼                                            | 030021 刪除<br>030022 刪除<br>030023 刪除<br>030023<br>卅3筆條碼 清除 |     |
|                             | 重派司機                                          |                                                           |     |
|                             | 訊息回報                                          |                                                           |     |
|                             | 返 回<br>編號:2011<br>已送<br>編號:2011<br><b>新派遣</b> | 重 派 發送訊息 確認取件<br>203030001<br>達<br>注格務!!                  |     |

### 轉運, 選轉運功能

| 🌈 濂遣系统 - Windows Internet Explorer                                             |          |
|--------------------------------------------------------------------------------|----------|
| 🚱 💿 💌 🖉 http://61.67.246.109/~hcweb/delivery/m/page_01.php 💌 😽 🗙 ಶ Live Search | ρ •      |
| 檔案(F) 編輯(E) 檢視(Y) 我的最愛(A) 工具(I) 說明(H)                                          |          |
| 🙀 我的最爱 🔠 ▾ 🥻 🏀 61.67.246.109 / localhost / hc 🥻 派遣系統 🗙                         |          |
| 使用者: 登入時間: 2012-03-03: 8-26<br>0223002                                         | <u> </u> |
|                                                                                |          |
| 精輸入關鍵字 提尋 <u>組合符取</u> 重派                                                       |          |
| <u>當日                                    </u>                                  |          |
| 急件                                                                             |          |
| 叫件時間                                                                           |          |
| 叫件公司                                                                           |          |
| 叫件人                                                                            |          |
| 取件公司                                                                           |          |
|                                                                                |          |
| 電話                                                                             |          |
| 分機                                                                             |          |
| (牛數)                                                                           |          |
| 送供公司                                                                           |          |
| 送供 人                                                                           |          |
| (集計)                                                                           |          |
|                                                                                |          |
| 2月15月2日                                                                        | <b></b>  |

| 🖉 ៍ 潇遣系统 - Windows Internet E | xplorer                                              |          |
|-------------------------------|------------------------------------------------------|----------|
| 💽 🗢 🖉 http://61.67.246.109    | 9/~hcweb/delivery/m/page_01_02.p 🛒 😽 🔀 🕼 Live Search | P +      |
| 檔案(F) 編輯(E) 檢視(Y) 我的          | )最愛( <u>A</u> ) 工具( <u>I</u> ) 説明( <u>I</u> )        |          |
| 🙀 我的最爱 🔠 🕶 🏉 61.67.24         | 46.109 / localhost / hc   🏉 派遣系統 🛛 🗙 📔               |          |
|                               | 使用者: 登入時間: 2012-03-03:8-26<br>0223002                | *        |
|                               |                                                      |          |
|                               | 任務派遣 訊息通知 系統管理 登出                                    |          |
|                               | <u>待取件   已取件   轉運   接件   送達</u>                      |          |
|                               | 030023 新增<br>030021 删除<br>030022 删除<br>030023 删除     |          |
|                               | 共3筆條碼 清除                                             |          |
|                               | 站所代號<br>本站<br>台北<br>台中<br>台南                         |          |
|                               | 編號: <u>201203030001</u><br><b>已送撞!!</b>              |          |
|                               | 編號: <u>201203030002</u><br>➡m//+                     | <b>~</b> |

# 送達, 選送達功

| 🖉 渡進系統 - Windows Internet Explorer                                              | <u>-0×</u> |
|---------------------------------------------------------------------------------|------------|
| 🚱 💿 🔻 🙋 http://61.67.246.109/~hcweb/delivery/m/page_01.php? 🔽 😽 🗙 ಶ Live Search | P •        |
| 檔案(F) 編輯(E) 檢視(Y) 我的最愛(A) 工具(I) 說明(H)                                           |            |
| 🙀 我的最愛 🔡 ▾ 🏉 61.67.246.109 / localhost / hc 🥬 派遣系統 🗙                            |            |
| 使用者:                                                                            | <u> </u>   |
| 任務派遣 訊息通知 系統管理 登出                                                               |            |
| 精輸入關鍵字 <b>投零</b> <u>組昌待取</u>   重派<br>住 重派<br>當日 待取件   已取件   轄運   接件   送達        |            |
|                                                                                 |            |
|                                                                                 |            |
| ~~~~~~~~~~~~~~~~~~~~~~~~~~~~~~~~~~~~~                                           |            |
| 「「一」<br>「」<br>」<br>」<br>」<br>」                                                  |            |
|                                                                                 |            |
|                                                                                 |            |
|                                                                                 |            |
| 電話                                                                              |            |
| 分機                                                                              |            |
| 件數                                                                              |            |
| 送件公司                                                                            |            |
| 送件人                                                                             |            |
| 備註                                                                              |            |
| 編號                                                                              |            |
|                                                                                 | <u> </u>   |

| 🌈 派遣系统 - Windows Internet Explorer       |                                               |          |
|------------------------------------------|-----------------------------------------------|----------|
| 🕞 🕞 🗢 🖉 http://61.67.246.109/~hcweb/deli | very/m/page_01_04.p 💌 😽 🗙 ಶ Live Search       | P +      |
| 檔案(F) 編輯(E) 檢視(Y) 我的最愛(A) J              | 〔具(I) 說明(H)                                   |          |
| 😭 我的最爱 🔠 🗧 🏀 61.67.246.109 / locall      | host / hc 💋 派遣系統 🛛 🗙 📔                        |          |
| 使用者<br>022300                            | f: 登入時間: 2012-03-03 : 8-26<br>02              | <u> </u> |
|                                          |                                               |          |
| 任務派遣                                     | a 訊息通知 系統管理 🔁 🛛                               |          |
|                                          | 待取件   已取件   轉運   接件   送達                      |          |
| 條碼                                       | 030023<br>030021 刪除<br>030022 刪除<br>030023 刪除 |          |
|                                          | 共3筆條碼 清除<br>清空 確定送達                           |          |
| 459fe •                                  | 201203030001                                  |          |
| (月間1976)。<br>(月間1976)。<br>(月間1976)。      | <b>已送症!!</b><br>201203030002                  |          |
| . 105-800                                | 重業!!                                          |          |

# 後台:看到已完成

| ◎ 手機派遣系 | 系統         | ×                  | ③ 手機派出       | 营系統                         | × ① 手機                   | 脈遺系統        |          | ×         | ③手           | 幾派遣?       | 系統                 | ×                    | - • ×        |
|---------|------------|--------------------|--------------|-----------------------------|--------------------------|-------------|----------|-----------|--------------|------------|--------------------|----------------------|--------------|
| ← → C   | © 61.67.2  | 246,109            | /~hcweb/de   | livery/admin/task           | :1.php?act=}             | nistory&rar | ige=too  | lay       |              |            |                    |                      | 값 <b>ㅋ</b>   |
|         |            |                    |              | R                           |                          |             |          |           | T            |            |                    | K                    |              |
| 任務派述    | <b>能</b> 新 | 息通外                | হয় জুলা     | 員管理 条:                      | 統管理                      |             |          |           |              |            | 登出 使月              | 月者: OP 登入的           | 時間: 2012-03- |
|         | 任務         | 派遣:02              | 23003 / test | 0002/OP                     |                          |             |          |           |              |            |                    |                      |              |
|         | +新地        | 2                  |              | 搜                           | 幸                        |             |          |           |              |            |                    |                      |              |
|         |            | 當日歷                | 史任務          |                             |                          | 待取          | (但)      | 重調        | 贬(O)<br>牛(O) | 逾時(<br>轉運( | 0) 異常()<br>0) 接件() | D) 取消(0)<br>D) 送達(2) |              |
|         |            | 急件                 | 叫件時間         | 編號                          | 外務                       | OP          | 來源<br>站所 | 件數        | 狀態           | 管理         | 讀取時間               | 最後修改                 |              |
|         |            | x                  | 08:06:09     | 201203030001                | 0223002                  | 0223003     |          | 3         | 已完<br>成      |            | 08:07:27           | 0223002              |              |
|         | Г          | х                  | 08:30:24     | 201203030002                | 0223002                  | 0223003     |          | 3         | 已完<br>成      |            | 08:35:42           | 0223002              | s.           |
|         | ∟          | "<br>双消 】<br>頁 上一: | ■            | 復取消<br>復取消<br>共2筆/1頁<br>編號: | 」<br>2012030300<br>已送葎!! | 101         |          | 4 <u></u> | <u>1997</u>  |            | 1                  | <u>n</u> ]           |              |
| •       |            |                    |              |                             |                          |             |          |           |              |            |                    |                      |              |

### 選編號 201203030002, 件數 3 的 Hyperlink

| ] 手機派遣系統 | 2          | < ◎ 手機派遣系統                             | × 🚫 手机             | ŧ派遣系統 × (           | ⑤ 手機派遣系統 | ×                 |
|----------|------------|----------------------------------------|--------------------|---------------------|----------|-------------------|
| > C O    | 61.67.246. | 109/~hcweb/delivery/a                  | dmin/packageno.php | ?packageno=3&uid=10 |          | 5                 |
|          |            |                                        |                    |                     | Y        |                   |
| 任務派遣     | 訊息主        | 通知 會員管理                                | 系統管理               |                     | 登出 使     | 用者: OP 登入時間: 201: |
|          | 帳號:022     | :3003 / test0002 / OP                  |                    |                     |          |                   |
|          | 心中曲        | ////////////////////////////////////// | 4+65               | 内相                  |          | 初始                |
|          | 1          | 030021                                 | 日字成                | 2012-03-03 08:35:42 | 0223002  | AL 99K            |
|          | 2          | 030021                                 | 日完成                | 2012-03-03-08:35:42 | 0223002  | 140.56            |
|          | 3          | 030023                                 |                    | 2012-03-03 08:35:42 | 0223002  |                   |
|          |            |                                        | test000.           | 2 電話:02-23110766    |          |                   |
|          |            |                                        |                    |                     |          |                   |

#### 選第一個瀏覽 Hyperlink, 看到結果

| 6          | Vo                                |                                 |                                       |                         |
|------------|-----------------------------------|---------------------------------|---------------------------------------|-------------------------|
| / 🔘 手機派遣系統 | × \③ 手機派遣系統                       | × \ 🕓 手機派遣系統                    | × \③ 手機派遣系統                           | ×                       |
| ← → C © e  | 51.67.246.109/~hcweb/delivery/adi | min/packageno.php?act=viewlog&u | uid=22&barcode=030021                 | 公 🔧                     |
|            |                                   |                                 | A A A A A A A A A A A A A A A A A A A | 用者: OP 登入時間: 2012-03-03 |
|            |                                   |                                 |                                       |                         |
| 任務派遣       | 訊息通知   會員管理                       | 系統管理                            |                                       |                         |
|            | 帳號:0223003/test0002/OP            | uliets /                        | at 88                                 |                         |
|            |                                   |                                 | 时间                                    |                         |
|            | 0223002                           |                                 | 2012-03-03 08:39:21                   | =                       |
|            | 0223002                           | 学校理                             | 2012-03-03 08:37:35                   |                         |
|            | 0223002                           |                                 | 2012-03-03 08:35:42                   |                         |
|            | 0223002                           | 11782-4王                        | 2012-03-03 06.33.42                   |                         |
|            | 第一頁上一頁 <b>1</b> 最末頁共4筆/1頁         | test0002 電話:02-23110            | 1766                                  |                         |

# 資料庫新增說明

`DeliveryID` int(11) NOT NULL,

`Station` varchar(16) NOT NULL,

`CreateDateTime` datetime NOT NULL,

PRIMARY KEY (`ID`)

) ENGINE=MyISAM DEFAULT CHARSET=utf8;

```
INSERT INTO `transferlocal` (`ID`, `DeliveryID`, `Station`,
`CreateDateTime`) VALUES
```

(1, 200, '台北', '2012-03-03 07:47:21'), (2, 200, '台中', '2012-03-03 07:47:21'), (3, 200, '台南', '2012-03-03 07:47:21');

依以上步驟加入資料,則在手機瀏覽時,選轉運功能時可以看到站所代號有台北,台中,台南等 3個選項。